# Search for a CV

1

Navigate to https://recruiter.pharmiweb.jobs/cv-search/

### **General Candidate Search**

2 Enter your Boolean Search for JOB TITLE variations ONLY in the Keyword Search Box (Do Not Enter Location in the boolean search)

**Top Tip!** include all variations of job titles, abbreviations and wildcards

| ЮВ                           | YOUR JOBS                                                        | CV SEARCH                                                |                |                   |                          |
|------------------------------|------------------------------------------------------------------|----------------------------------------------------------|----------------|-------------------|--------------------------|
|                              |                                                                  | CV                                                       | / search       |                   | Togg                     |
| ld to so<br>arch ca<br>earch | earch candidate's p<br>andidate's profile fo<br>CV/Resume only). | orofile (not their CV).<br>or other preferred locations. |                | Last up<br>Please | dated within<br>e select |
| assoc                        | iate")                                                           |                                                          | 500            | 0 characters left |                          |
|                              |                                                                  |                                                          | Within 5 miles | ~                 | Searc                    |
| (0)                          | Bulk downloads                                                   |                                                          |                |                   |                          |
|                              |                                                                  |                                                          |                |                   |                          |
|                              |                                                                  |                                                          |                |                   |                          |

Start to type your Location and choose from the drop down options (Note: Only one location can be selected)

**Top Tip!** Choose Homeworking from the list for candidates who are looking to work remotely

| Use the Current Location Field to search candidate's profile (not their CV).<br>Click Advanced Search to search candidate's profile for other preferred locations.<br>Keywords: (use this field to search CV/Resume only). |   |              |
|----------------------------------------------------------------------------------------------------|---|--------------|
| ("Clinical Research Associate" OR "CRA" OR "Clinical Research Specialist")                                                                                                    |   |              |
| ox                                                                                                    | × | Within 5 mil |
| Oxfordshire (GB) Oxford, Oxfordshire (GB)                                                                                                    |   |              |
| Oxford Road, Manchester (GB)                                                                                                    |   |              |
| Oxford North, Oxford (GB)                                                                                                    |   |              |
| Oxford South, Oxford (GB) Oxford Airport, Kidlington (GB)                                                                                                    |   |              |
| Oxford, Ontario (CA)                                                                                                    | - |              |

**4** Choose your distance radius from selected location. (Note: this distance is not required for Homeworking location). Click Search

| search          | Toggle search form <b>v</b>       |
|-----------------|-----------------------------------|
|                 | Last updated within Please select |
| 426 characte    | ers left                          |
| Within 10 miles | Search     Advanced search        |
|                 |                                   |
|                 | Show: All 🔻                       |
|                 |                                   |

3

5 Note: The search has return results that include Candidates who are not currently matching your Job Title search. This is because the Keyword search is looking at all entries on their CV and will include candidates who have worked as the specified job title in previous roles.

| CV last updated 31 Jul 2023   Last logged in 31 Jul 2023<br>Current job title<br>Senior Clinical Research Associate | London (Central), London (Greate      |
|----------------------------------------------------------------------------------------------------|---------------------------------------|
| [Name withheld]                                                                                                    |                                       |
| CV last updated 30 Jun 2023   Last logged in 30 Jun 2023                                                            |                                       |
| Current job title<br>Centralized Monitoring Lead                                                                    | Canada Water, London (Greater)        |
| [Name withheld]                                                                                                    |                                       |
| CV last updated 28 Jul 2023   Last logged in 28 Jul 2023                                                            |                                       |
| Current ich title                                                                                                   | London (Greater)                      |
|                                                                                                    | · · · · · · · · · · · · · · · · · · · |

Tip! Narrow down your Search to include only matching Current Job Titles by using the information the Candidate entered in their Profile form

(i)

6

7

### To do this we use "Advanced search"

|                     | Last updated within           |
|---------------------|-------------------------------|
|                     | Please select 🗸               |
|                     |                               |
| 426 characters left |                               |
| 00 miles 🗸 🗸        | Search                        |
|                     | Advanced search               |
|                     |                               |
|                     |                               |
|                     | Sort: Relevancy V Show: All V |
|                     |                               |
|                     |                               |
|                     |                               |

Click the "Discipline" field. The results will include all candidates that have marked that they are currently working in that discipline on their profile form.

| US \$                         |
|-------------------------------|
| Availability                  |
| Immediately available         |
| Actively seeking a new job    |
| Open to offers                |
| Not looking right now         |
| Disciplines                   |
| Clinical Research             |
| Data Management / Statistics  |
| Finance / Administration      |
| Healthcare                    |
| HEOR                          |
| □ HR / Recruitment / Training |
| □ Information Technology      |
|                               |
|                               |
| Willing to relocate           |
|                               |

| To narrow down further to Job Title -Click the arrow on the right and choose the |
|----------------------------------------------------------------------------------|
| relevant option.                                                                 |

| Disciplines                 |
|-----------------------------|
| Clinical Research           |
| Clinical Administrator      |
| Clinical Development        |
| Clinical Operations         |
| Clinical Program Manager    |
| Clinical Project Manager    |
| Clinical Research Associate |
| Clinical Passarch Nurse     |
| Willing to relocate         |
| Yes                         |
| □ No                        |
| Desferred estate            |
|                             |
|                             |
|                             |
|                             |

| <b>9</b> Click Search at the BOTTOM of the screen |
|---------------------------------------------------|
|                                                   |
|                                                   |
|                                                   |
| Search                                            |
|                                                   |
| Sort: Relevancy V Show: All V                     |
|                                                   |
|                                                   |

10 Your results are ready. They will now only include candidates with matching Current Job titles that work within the Location radius specified.

## **Other Preferred Locations**

| i Tip! You can look for candidates that have listed choice of location | d the location as their 2nd or 3rd |
|------------------------------------------------------------------------|------------------------------------|
|                                                                        |                                    |
| <b>11</b> First, CLEAR YOUR PREVIOUS LOCATION SELECT                   | TION                               |
| CV search                                                              | 1                                  |
| ation Field to search candidate's profile (not their CV).              | Last updated                       |
| field to search CV/Resume only). ?                                     | Please selec                       |
| Associate" OR "CRA" OR "Clinical Research Specialist")                 |                                    |
|                                                                        | 426 characters left                |
| Within                                                                 | 100 miles ~                        |
| shortlist (0) Bulk downloads                                           | Ac                                 |
|                                                                        |                                    |
| 2                                                                      |                                    |
| Set up saved search                                                    | Sort: F                            |
|                                                                        |                                    |

### 12 Click "Advanced search"

|                     | Last updated within      |                |
|---------------------|--------------------------|----------------|
|                     | Please select            | ~              |
| 426 characters left |                          |                |
|                     |                          |                |
| Vithin 100 miles 🗸  | Search                   |                |
|                     | Advanced searc           | h (2 selected) |
|                     |                          |                |
|                     | Sort: Relevancy <b>v</b> | Show: All 🔻    |
|                     |                          |                |

### **13** Click the Second Location Preference

|   | Homeworking roles<br>Yes No                         |   |                |
|---|-----------------------------------------------------|---|----------------|
| Y | Second Job Location Preference                      | × | Within 5 miles |
|   | Oxfordshire (GB)                                    |   |                |
|   | Oxford Road, Manchester (GB)                        |   | Within 5 miles |
|   | Oxford North, Oxford (GB) Oxford South, Oxford (GB) |   |                |
|   | Oxford Airport, Kidlington (GB)                     |   |                |
| • | Oxtord, Ontario (CA)                                | • |                |

14 Choose your distance. Note: DO NOT select the 3rd location. This must be done seperately

| lomeworking roles             |   |                |   |
|-------------------------------|---|----------------|---|
| ) Yes                         |   |                |   |
| ) No                          |   |                |   |
|                               |   |                |   |
| econd Job Location Preference |   |                |   |
| Oxford, Oxfordshire (GB)      | × | Within 5 miles | ~ |
|                               |   |                |   |
| hird Job Location Preference  |   |                |   |
| ∋.g. London                   |   | Within 5 miles | ~ |
|                               |   |                |   |
| light to work 1               |   |                |   |
| ] Yes                         |   |                |   |
| ) No                          |   |                |   |
|                               |   |                |   |
| light to work 2               |   |                |   |

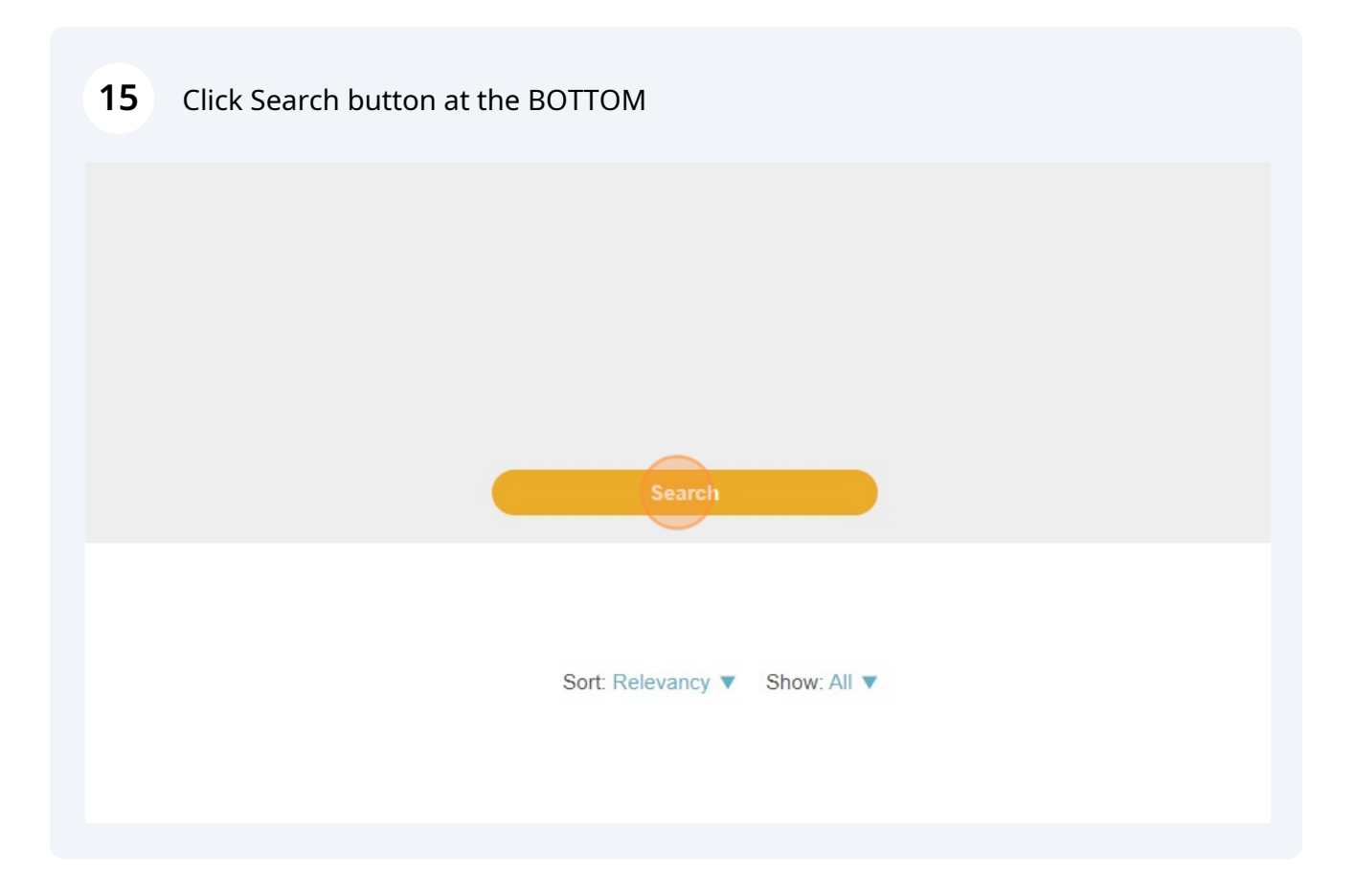

**16** Your results will now show any extra candidates who have entered the specified location as their 2nd choice and also match the job title

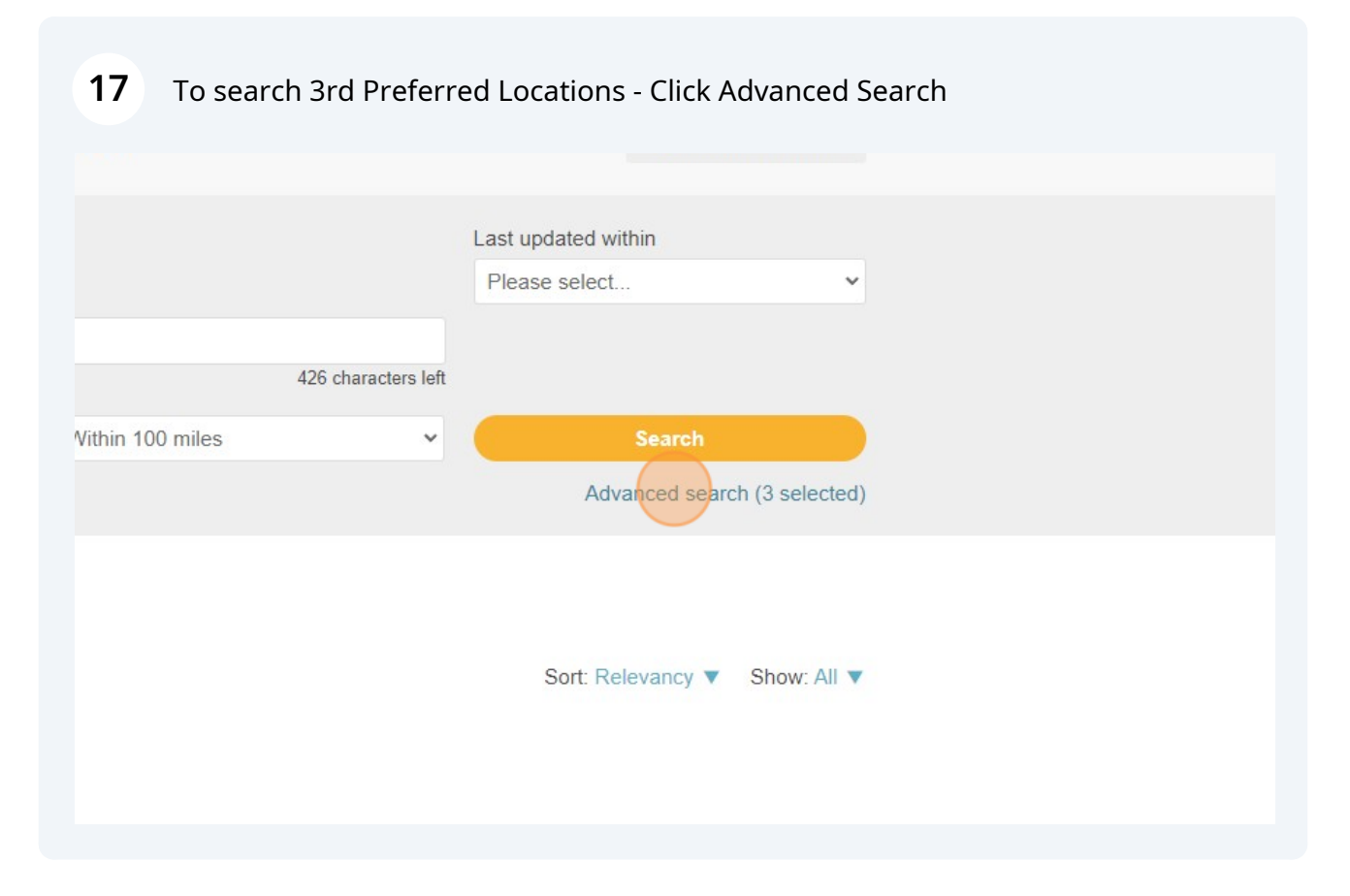

### **18** CLEAR YOUR PREVIOUS LOCATION SELECTION

|   | <ul> <li>Danish</li> <li>Dutch</li> <li>English</li> </ul> |   |                  |   |
|---|------------------------------------------------------------|---|------------------|---|
|   | Homeworking roles<br>Yes<br>No                             |   |                  |   |
| • | Second Job Location Preference                             |   |                  |   |
|   | Oxford, Oxfordshire                                        | × | Within 100 miles | ~ |
|   | Third Job Location Preference                              |   |                  |   |
|   | e.g. London                                                |   | Within 5 miles   | ~ |
|   | Right to work 1                                            |   |                  |   |
|   | Yes                                                        |   |                  |   |
|   | □ No                                                       |   |                  |   |
|   | Right to work 2                                            |   |                  |   |

#### 19 Click the Third Location Preference

|        | Second Job Location Preference  |          |                |
|--------|---------------------------------|----------|----------------|
|        | e.g. London                     |          | Within 0 miles |
|        | Third Job Location Preference   |          |                |
|        | ОХ                              | ×        | Within 5 miles |
|        | Oxfordshire (GB)                | <b>^</b> |                |
|        | Oxford, Oxfordshire (GB)        |          |                |
|        | Oxford Road, Manchester (GB)    |          |                |
|        | Oxford North, Oxford (GB)       |          |                |
| ►      | Oxford South, Oxford (GB)       |          |                |
| ><br>> | Oxford Airport, Kidlington (GB) |          |                |
| ►      | Oxford, Ontario (CA)            | -        |                |

### Select Radius Distance.

| Homeworking roles<br>] Yes<br>] No |                |   |
|------------------------------------|----------------|---|
| Second Job Location Preference     |                |   |
| e.g. London                        | Within 0 miles | ~ |
| hird Job Location Preference       |                |   |
| Oxford, Oxfordshire (GB)           | Within 5 miles | ~ |
| Right to work 1<br>] Yes<br>] No   |                |   |
| Right to work 2<br>Yes<br>No       |                |   |

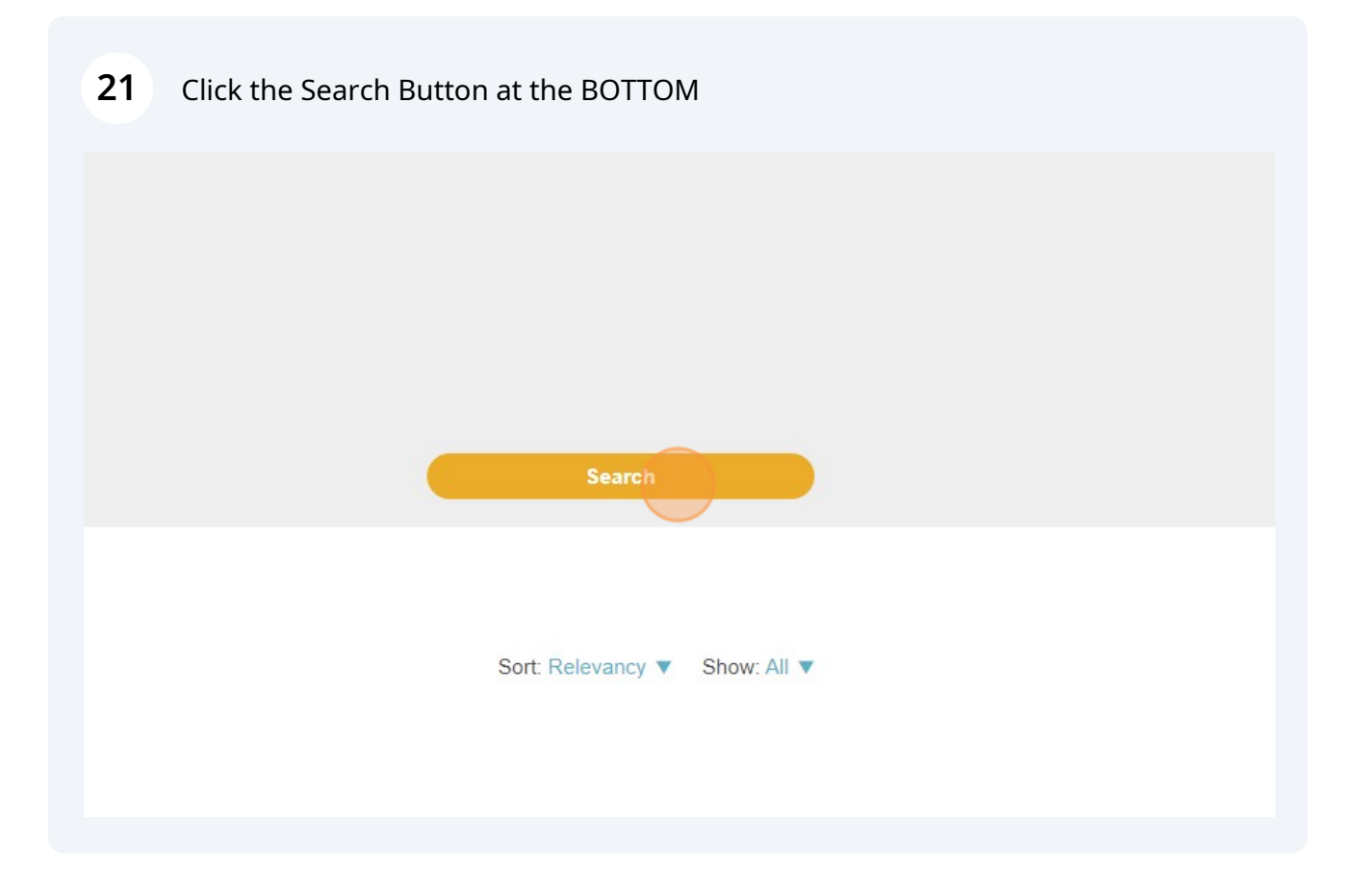

### Refine search by other profile information (eg: Contract)

1 Tip! You can look for candidates by specific information from their profile forms, such as:
 Experience Level
 Salary
 Contract/Perm
 Willing to reloate
 ......and more

23 Enter your Boolean JOB TITLE search and select the location and radial distance

| CV search                                                                                                    |                  |                     |  |
|----------------------------------------------------------------------------------------------------|------------------|---------------------|--|
| Current Location Field to search candidate's profile (not their CV).<br>Ivanced Search to search candidate's profile for other preferred locations.<br>ds: (use this field to search CV/Resume only). ? |                  | L                   |  |
| al Research Associate" OR "CRA" OR "Clinical Research Specialist")                                                                                                    |                  |                     |  |
|                                                                                                    |                  | 426 characters left |  |
| ndon                                                                                                    | Within 100 miles | ~ (                 |  |
| arch Vour shortlist (0) Bulk downloads                                                                                                    |                  |                     |  |
| ound <b>17</b>                                                                                                    |                  |                     |  |
|                                                                                                    |                  |                     |  |
| o CV alert Set up saved search                                                                                                    |                  |                     |  |
|                                                                                                    |                  |                     |  |

### 24 Click "Advanced search"

|                     | Last updated within |                 |
|---------------------|---------------------|-----------------|
|                     | Please select       | *               |
|                     |                     |                 |
| 426 characters left |                     |                 |
| Vithin 100 miles 🗸  | Search              |                 |
|                     | Advanced searc      | ch (3 selected) |
|                     |                     |                 |
|                     |                     |                 |
|                     | Sort: Relevancy 🔻   | Show: All 🔻     |
|                     |                     |                 |
|                     |                     |                 |
|                     |                     |                 |

## 25 Select your discipline/job titles options as shown in STEP 7 & 8, if required

|   | Homeworking roles              |                  |   |
|---|--------------------------------|------------------|---|
|   | □ Yes                          |                  |   |
|   | □ No                           |                  |   |
| • | Second Job Location Preference |                  |   |
|   | e.g. London                    | Within 0 miles   | ~ |
|   | Third Job Location Preference  |                  |   |
|   | Oxford, Oxfordshire            | Within 100 miles | ~ |
|   | Right to work 1                |                  |   |
|   | Yes                            |                  |   |
|   | □ No                           |                  |   |
|   | Right to work 2                |                  |   |
|   | □ Yes                          |                  |   |
| ► | □ No                           |                  |   |
|   |                                |                  |   |

## 26 Make sure 2nd & 3rd Location options are not selected

| roles             |                   |
|-------------------|-------------------|
| cation Preference | ithin 0 miles 🗸 🗸 |
| tion Preference   | fithin 100 miles  |
|                   |                   |
|                   |                   |

OR Click the "Part time" field.

| Euros                     |
|---------------------------|
|                           |
|                           |
| Job type                  |
| Permanent                 |
| Contract                  |
|                           |
| Hours                     |
| Full time                 |
| Part time                 |
|                           |
| Experience level          |
| Apprenticeship            |
| Entry level               |
| Graduate                  |
| Experienced (non-manager) |
| Management                |
| Senior Management         |
| Director/Executive        |
|                           |

| Job type   Permanent Contract Hours   Full time Part time Experience level Apprenticeship Entry level Graduate Graduate Experienced (non-manager) Management Senior Management Director/Executive |  |
|----------------------------------------------------------------------------------------------------|--|

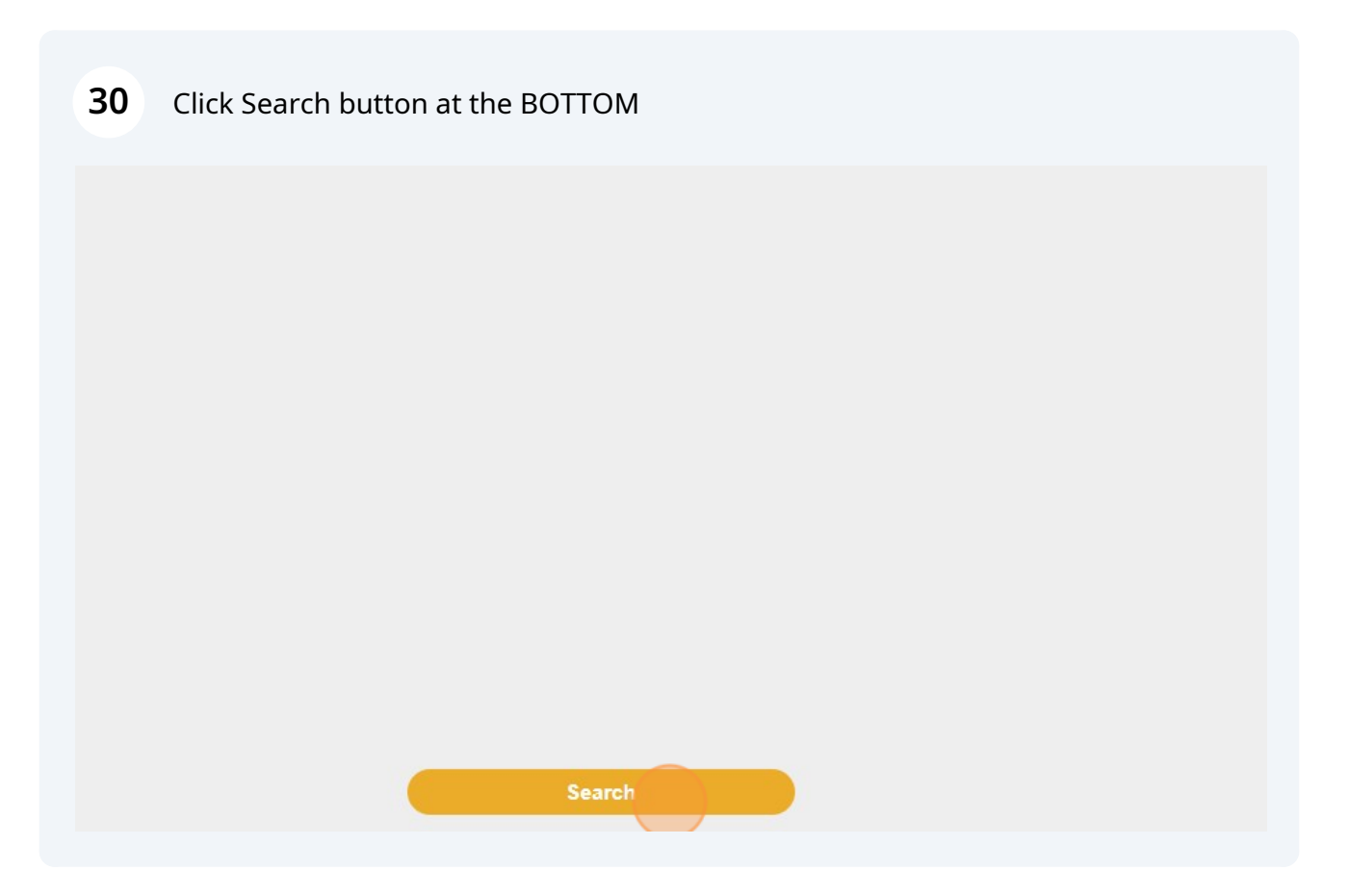

(i) Tip! Multiple selections will look for candidates that include ALL data selected. ie: A CRA based 100 miles from Oxford who is senior management and wants a part time contract roles